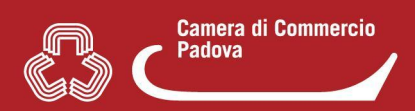

## CAMBIO RESPONSABILE SUAP IN CONVENZIONE

Il cambio del Responsabile Suap in caso di convenzione viene eseguito autonomamente dal Comune.

Vi sono **DUE** opzioni:

**ATTENZIONE:** modificare solo i dati del RESPONSABILE SUAP (<u>nome, cognome, codice</u> <u>fiscale ed eventuale numero di telefono del responsabile</u>) confermando gli altri dati proposti a video, compresi i campi vuoti (<u>avendo cura di non cambiare nulla</u>).

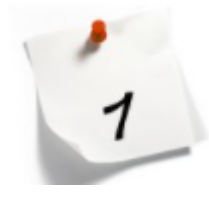

Il vecchio Responsabile Suap deve:

- autenticarsi al sito <u>www.impresainungiorno.gov.it</u> con CNS, SPID o CIE (autenticazione forte)
- nella sezione "L'impresa e il Comune" (fondo pagina a sinistra) selezionare la voce "Pubbliche amministrazioni"

| L'Impresa e il Comune 🚺           | L'Impresa e la   |
|-----------------------------------|------------------|
| Servizi telematici per le imprese | Download         |
| Pubbliche amministrazioni 2       | Servizi          |
| Agenzie per le Imprese            | Contattaci       |
| Le regole tecniche                | Accesso ai servi |

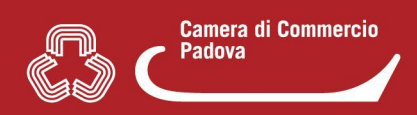

- nella pagina che appare, dopo i precedenti passaggi, selezionare nel menù di 0 destra la voce "Attestazione requisiti Suap"
  - > Attestazione requisiti SUAP
    - Requisiti e funzioni del SUAP
    - Verifica dei requisiti di
      - accreditamento

## - ELENCO NAZIONALE SUAP

cliccare sull'immagine "Accesso procedura di accreditamento Suap" 0 a cura aella Redazione

1 base all art.2, comma 1 del DPR n 160 del 7 Accesso procedura ettembre 2010 (Regolamento di attuazione di di accreditamento SUAP uanto previsto dall'art.38 del DL.112/2008), il UAP di "Impresa in un giorno" è "l'unico oggetto pubblico di riferimento territoriale per utti i procedimenti che abbiano ad oggetto l'esercizio di attività produttive e di

## "Servizi on line" selezionare la voce "Modifica dati • dal menù di sinistra Suap"

|                                                                          | registrazione                                                                                                    | chiudi sessione                                      | Home                 |
|--------------------------------------------------------------------------|----------------------------------------------------------------------------------------------------|------------------------------------------------------|----------------------|
| Servizi on line                                                          | Nota informativa                                                                                                    |                                                      |                      |
| Attestazione dei<br>requisiti<br>Modifica Dati Suap 5<br>Senizi Camerali | impresainungiorno.govit intende svolgere alcune attività di trattamento dei Vostri dati personali inviati via<br>rispondere ai Vostri quesiti, soddisfare le Vostre richieste, ecc                                                                                                    | i Internet. Tali attività si                         | ono nece             |
| Agenzie Imprese<br>Istanza di                                            | A tal proposito, ai sensi e per gli effetti dell'art.13 del Decreto Legislativo n°196/2003, Vi forniamo le se<br>intendiamo effettuare.                                                                                                    | guenti indicazioni circ                              | a il tratta          |
| accreditamento                                                           | Modalità del trattamento                                                                                                    |                                                      |                      |
| Ricerca/Consultazione                                                    |                                                                                                    |                                                      |                      |
| Anagrafica CCIAA                                                         | Il trattamento sarà effettuato mediante raccolta, elaborazione e raffronto dei dati ed attraverso l'utilizzazione di strumenti informatici c<br>per i quali sono impiegate misure di sicurezza idonee a garantime la riservatezza nonché ad evitare l'indebito accesso agli stessi<br>songetti terzi o di songetti non autorizzati |                                                      |                      |
| Scrivania                                                                | Le attività saranno svolte attraverso procedure automatizzate e informatizzate, esclusivamente presso                                                                                                    | i nostri sistemi di ela                              | aborazior            |
| Gestione pratiche<br>Pratiche bozza<br>Pratiche in corso                 | altri soggetti legati da rapporti contrattuali.<br>I dati personali che riguardano gli utenti potranno essere comunicati ad altri soggetti pubblici al fine di soddisfare le richieste effettuate<br>Il titolare dei trattamento dei dati personali è il Ministero per lo Sviluppo Economico.                                      |                                                      |                      |
| Pratiche in corso<br>subdelegati                                         | Comunicazione dei dati                                                                                                    |                                                      |                      |
| Archivio pratiche                                                        | Nell'ambito di tale trattamento i Vostri dati personali potranno essere utilizzati ai soli fini istituzionali e pe                                                                                                    | r migliorare i servizi a '                           | Voi resi.            |
| Dati personali                                                           | Diritti dell'interessato                                                                                                    |                                                      |                      |
| Gestione alias<br>Gestione subdeleghe                                    | In relazione all'attività di predetto trattamento, potrete far valere i diritti previsti dall'art.7 del Decreto Legi<br>la cancellazione, la trasformazione in forma anonima o il blocco dei dati; l'aggiornamento, la rettificazion                                                                                               | slativo nº 196/2003, tra<br>e o l'integrazione dei d | a i quali r<br>tati. |
| MINISTERO<br>DELLO<br>SVILUPPO<br>ECONOMICO                              | Accetto le condizioni NON accetto                                                                                                    |                                                      |                      |

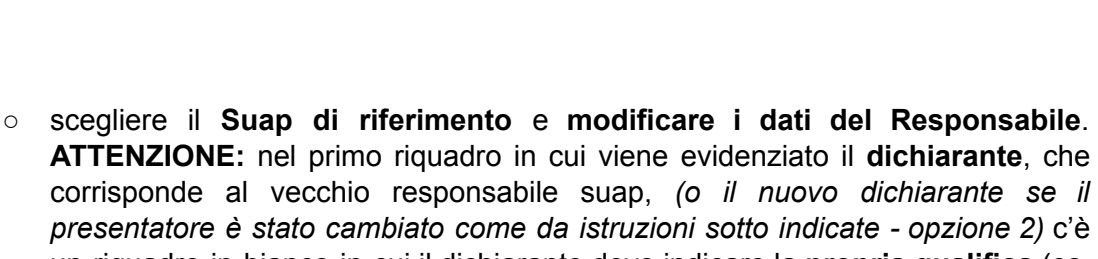

Camera di Commercio

Padova

- presentatore e stato cambiato come da istruzioni sotto indicate opzione 2) c'e un riquadro in bianco in cui il dichiarante deve indicare la **propria qualifica** (es. **funzionario incaricato**) - <u>ove non si compili il sistema non consente di</u> <u>procedere.</u>
- A conclusione della procedura, viene creato un file pdf che dovrà essere: scaricato, firmato digitalmente, caricato sul sistema ed infine inviato. (VERIFICARE LA CORRETTEZZA DEI DATI CHE SI SONO INSERITI - SI RICORDA CHE QUANTO VIENE FATTO E' TRASMESSO AL MINISTERO DELLO SVILUPPO ECONOMICO)

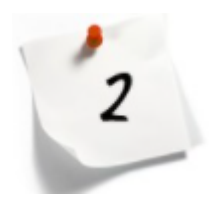

- Se il vecchio Responsabile Suap è irreperibile è necessario inviare <u>dalla</u> <u>PEC del Comune alla PEC del MISE suapmise@legalmail.it</u> una richiesta con oggetto "Cambio presentatore" (ovvero colui che viene autorizzato dal <u>Comune presso il MISE a modificare i dati del Suap</u> - solitamente i Comuni fanno coincidere tale figura con il nuovo Responsabile Suap) Nel testo della mail deve essere indicato
- motivo per cui si chiede il cambio
- nome e cognome del vecchio responsabile Suap
- nome, cognome, codice fiscale del nuovo responsabile Suap

Solo **dopo aver ricevuto conferma da parte del MISE** il **nuovo presentatore** (ovvero colui come detto in precedenza che generalmente i Comuni fanno coincidere con il nuovo Responsabile Suap) dovrà procedere alla modifica dei dati accreditati attraverso i passaggi illustrati nell'opzione 1.